## よくわかるマスター 日商 PC 検定試験 文書作成 2 級 公式テキスト & 問題集 Word 2016 用補足資料

「よくわかるマスター 日商 PC 検定試験 文書作成 2 級 公式テキスト & 問題集」(型番: FPT1511)は、Windows 8.1 環境の Word 2013 で学習する場合の操作手順を掲載しています。Windows 10 環境の Word 2016 で学習する場合の操作手順の違いについては、次のとおりです。

| 頁     | 章                          | 見出し                 | 学習時の注意事項                                                      |
|-------|----------------------------|---------------------|---------------------------------------------------------------|
| P.5   | 本書をご利用いただく<br>前に           | 5 学習環境について          | 「◆画面解像度の設定」の操作手順③~⑥を、次の手順に置<br>き換えてください。                      |
|       |                            |                     | ③《ディスプレイ設定》をクリックします。<br>④《ディスプレイの詳細設定》をクリック」ます                |
|       |                            |                     | ⑤《解像度》の▼をクリックし、一覧から《1024×768》を選択し                             |
|       |                            |                     | る 9 。<br>⑥《適用》をクリックします。                                       |
|       |                            |                     | ※確認メッセージが表示される場合は、《変更の維持》をクリックします。                            |
| P.6   | 本書をご利用いただく<br>前に           | 6 学習ファイルのダウンロードについて | 「◆ダウンロード」の操作手順②、⑦~⑨を、次の手順に置き<br>換えてください。                      |
|       |                            |                     | ②タスクバーの《Microsoft Edge》をクリックします。                              |
|       |                            |                     | ⑦ダウンロードが完了したら、《閉じる》をクリックして、                                   |
|       |                            |                     | Milcrosoft Edge を終了します。<br>※Windows 10 では、⑧~⑨の操作は不要です。        |
| P.7   | 本書をご利用いただく<br>前に           | 6 学習ファイルのダウンロードについて | 「◆ダウンロードしたファイルの解凍」の操作手順③を、次の<br>手順に置き換えてください。                 |
|       |                            |                     | ③《ダウンロード》をクリックします。                                            |
|       |                            |                     | ※《ダウンロード》が表示されていない場合は、《PC》をクリッ<br>クします。                       |
| P.8   | 本書をご利用いただく<br>前に           | 6 学習ファイルのダウンロードについて | 「◆ダウンロードしたファイルの解凍」の操作手順⑧を、次の<br>手順に置き換えてください。                 |
|       |                            |                     | ⑧《フォルダーの選択》をクリックします。                                          |
| P.142 | 第6章<br>わかりやすいビジネス<br>文書の作成 | STEP2 スタイルの活用       | 「Let's Try スタイルの変更」の操作手順⑪を、次の手順に置<br>き換えてください。                |
|       |                            |                     | ①《レイアウト》タブを選択します。                                             |
| P.144 | 第6章<br>わかりやすいビジネス<br>文書の作成 | STEP3 インデントの活用      | 「1 左インデントの設定」の下にある文章の 1 文目を、次の内<br>容に置き換えてください。               |
|       |                            |                     | 字数を指定して左インデントを設定する場合は、《レイアウト》<br>タブの《段落》グループにある《左インデント》を使います。 |
| P.144 | 第6章<br>わかりやすいビジネス<br>文書の作成 | STEP3 インデントの活用      | 「Let's Try 字数を指定した左インデントの設定」の操作手順<br>②を、次の手順に置き換えてください。       |
|       |                            |                     | ②《レイアウト》タブを選択します。                                             |

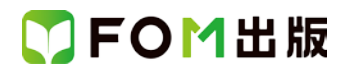

| 頁     | 章                          | 見出し               | 学習時の注意事項                                                                                                    |
|-------|----------------------------|-------------------|----------------------------------------------------------------------------------------------------|
| P.145 | 第6章<br>わかりやすいビジネス<br>文書の作成 | STEP3 インデントの活用    | 「操作のポイント その他の方法(左インデント)」の1つめの◆<br>の操作手順を、次の手順に置き換えてください。<br>◆ 段落にカーンルを移動→《レイアウト》タブ→《段落》グルー                                     |
|       |                            |                   | く及為にパークルを行動。ペレーアクイルクシーペスな為ックル<br>プの起動ソール→《インデントと行間隔》タブ→《インデント》<br>の《左》を設定                                                      |
| P.147 | 第6章<br>わかりやすいビジネス<br>文書の作成 | STEP3 インデントの活用    | 「操作のポイント 字数を指定した右インデント」の◆の操作手<br>順を、次の手順に置き換えてください。                                                                            |
|       |                            |                   | ◆段落にカーソルを移動→《レイアウト》タブ→《段落》グルー<br>プの《右インデント》を設定                                                                                 |
| P.148 | 第6章<br>わかりやすいビジネス<br>文書の作成 | STEP4 書式の異なる文書の挿入 | 「Let's Try セクション区切りの挿入」の操作手順②を、次の手順に置き換えてください。                                                                                 |
|       |                            |                   | ②《レイアウト》タブを選択します。                                                                                                    |
| P.150 | 第6章<br>わかりやすいビジネス<br>文書の作成 | STEP4 書式の異なる文書の挿入 | 「操作のポイント 改ページ」の◆の操作手順を、次の手順に<br>置き換えてください。                                                                                     |
|       |                            |                   | ◆改ページを挿入する位置にカーソルを移動→《レイアウト》<br>タブ→《ページ設定》グループの《ページ/セクション区切り<br>の挿入》→《ページ区切り》の《改ページ》                                           |
| P.152 | 第6章<br>わかりやすいビジネス<br>文書の作成 | STEP4 書式の異なる文書の挿入 | 「Let's Try 印刷の向きの変更」の操作手順②を、次の手順に<br>置き換えてください。                                                                                |
|       |                            |                   | ②《レイアウト》タブを選択します。                                                                                                    |
| P.167 | 第7章<br>図形を組み合わせた<br>図解の作成  | STEP2 図形の作成       | 「操作のポイント 図形のサイズ変更」を、次の内容に置き換<br>えてください。                                                                                        |
|       |                            |                   | 作成した図形のサイズを変更する場合は、O(ハンドル)をド<br>ラッグします。そのままドラッグすると、元の図形の縦横の長<br>さが変わってしまうため、同じ縦横の長さを保ったままサイズ<br>を変更する場合は、《Shift》を押しながらドラッグします。 |
| P.176 | 第7章<br>図形を組み合わせた<br>図解の作成  | STEP3 図形の編集       | 「Let's Try 余白の変更」の操作手順⑤を、次の手順に置き換<br>えてください。                                                                                   |
|       |                            |                   | ⑤《基本図形》の《楕円》をクリックします。                                                                                                    |
| P.177 | 第7章<br>図形を組み合わせた<br>図解の作成  | STEP3 図形の編集       | 「Let's Try 余白の変更」の操作手順⑧を、次の手順に置き換<br>えてください。                                                                                   |
|       |                            |                   | ⑧《レイアウトとプロパティ》をクリックします。                                                                                                    |
| P.177 | 第7章<br>図形を組み合わせた<br>図解の作成  | STEP3 図形の編集       | 「操作のポイント 図形のサイズ」の◆の操作手順を、次の手<br>順に置き換えてください。                                                                                   |
|       |                            |                   | ◆図形を右クリック→《図形の書式設定》→《レイアウトとプロ<br>パティ》→《テキストボックス》→《☑テキストに合わせて図<br>形のサイズを調整する》                                                   |

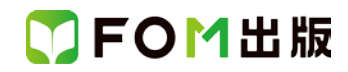

| 頁          | 章                             | 見出し                      | 学習時の注意事項                                                                                                |
|------------|-------------------------------|--------------------------|----------------------------------------------------------------------------------------------------|
| P.194      | 第7章<br>図形を組み合わせた<br>図解の作成     | STEP5 SmartArt グラフィックの編集 | 「Let's Try SmartArt グラフィックのサイズ変更」の操作手順①<br>を、次の手順に置き換えてください。                                            |
|            |                               |                          | ①SmartArt グラフィックの右下の〇(ハンドル)をポイントします。                                                                    |
| P.195      | 第 7 章<br>図形を組み合わせた<br>図解の作成   | STEP5 SmartArt グラフィックの編集 | 「Let's Try SmartArt グラフィック内の図形のサイズ変更」の操<br>作手順③を、次の手順に置き換えてください。                                        |
|            |                               |                          | ③図形の右側中央の〇(ハンドル)をポイントします。                                                                               |
| P.207      | 第 8 章<br>別アプリケーションの<br>データの利用 | STEP2 テキストファイルの挿入        | 「Let's Try インデントの設定」の操作手順②を、次の手順に<br>置き換えてください。                                                         |
|            |                               |                          | ②《レイアウト》タブを選択します。                                                                                       |
| P.217      | 第 8 章<br>別アプリケーションの<br>データの利用 | STEP3 Excel データの貼り付け     | 「操作のポイント 画像ファイルの挿入」の◆の操作手順を、次<br>の手順に置き換えてください。                                                         |
|            |                               |                          | ◆《挿入》タブ→《図》グループの《ファイルから》                                                                                |
| 別冊<br>P.5  | 確認問題 解答と解説                    | 第6章<br>わかりやすいビジネス文書の作成   | 「ポイント2」を、次の内容に置き換えてください。                                                                                |
|            |                               |                          | 問題文にインデントの文字数の指示がある場合には、《レイア<br>ウト》タブ→《段落》グループの《左インデント》/《右インデン<br>ト》または《段落》ダイアログボックスで正確な数値を指定しま<br>しょう。 |
| 別冊         | 確認問題 解答と解説                    | 第6章                      | ⑦の操作手順②を、次の手順に置き換えてください。                                                                                |
| P.5        |                               | わかりやすいビジネス文書の作成          |                                                                                                    |
|            |                               |                          | ②《レイアウト》タブを選択します。                                                                                       |
| 別冊         | 確認問題 解答と解説                    | 第6章                      | <b>⑨</b> の操作手順②を、次の手順に置き換えてください。                                                                        |
| P.6        |                               | わかりやすいビジネス文書の作成          | ②《レイアウト》タブを選択します。                                                                                       |
| 別冊<br>P.6  | 確認問題 解答と解説                    | 第6章<br>わかりやすいビジネス文書の作成   | ●の操作手順3~④を、次の手順に置き換えてください。                                                                              |
|            |                               |                          | ③《参照》をクリックします。                                                                                          |
|            | _/                            |                          | ④《PC》の《ドキュメント》をクリックします。                                                                                 |
| 別冊<br>P.9  | 確認問題 解答と解説                    | 第7章<br>図形を組み合わせた図解の作成    | ●の操作手順④を、次の手順に置き換えてください。                                                                                |
|            |                               |                          | ④《基本図形》の《楕円》をクリックします。                                                                                   |
| 別冊<br>P.9  | 確認問題 解答と解説                    | 第7章<br>図形を組み合わせた図解の作成    | ●の操作手順②を、次の手順に置き換えてください。                                                                                |
|            |                               |                          | ②《レイアウトとプロパティ》をクリックします。                                                                                 |
| 別冊<br>P.10 | 確認問題 解答と解説                    | 第7章<br>図形を組み合わせた図解の作成    | ⑦の操作手順③~④を、次の手順に置き換えてください。                                                                              |
|            |                               |                          | ③《参照》をクリックします。                                                                                          |
|            |                               |                          | ④《PC》の《ドキュメント》をクリックします。                                                                                 |

## ▼FOM出版

| 頁              | 章                    | 見出し                  | 学習時の注意事項                                      |
|----------------|----------------------|----------------------|-----------------------------------------------|
| 別 <del>冊</del> | 確認問題 解答と解説           | 第8章                  | ●の操作手順⑧の下にある※を、次の内容に置き換えてくだ                   |
| P.14           |                      | 別アプリケーションのデータの利用<br> | <i>Ξ</i> ι,°                                  |
|                |                      |                      | ※テキストボックス内にすべての文字が表示されていない場                   |
|                |                      |                      | 合は、テキストボックスの〇(ハンドル)をドラッグして、サイ<br>ブを調整してたきましょう |
| 別冊             | 確認問題 解体と解説           |                      | へと詞至していてましょう。<br>②の操作手順②を 次の手順に置き換えてください      |
| P.14           |                      | 別アプリケーションのデータの利用     |                                               |
|                |                      |                      | ②《レイアウト》タブを選択します。                             |
| 別 <del>冊</del> | 確認問題 解答と解説           | 第8章                  | ❷の操作手順③~④を、次の手順に置き換えてください。                    |
| P.14           |                      | 別アプリケーションのデータの利用     |                                               |
|                |                      |                      | ③《参照》をクリックします。                                |
| جرا <b>ی</b>   |                      | 宝性利日                 | 4~PC》のペトキュメントがをクリックします。                       |
| P.18           | 解答と解説                |                      |                                               |
|                |                      |                      | ②《レイアウト》タブを選択します。                             |
| 別冊             | 第1回 模擬試験             | 実技科目                 | ●の操作手順②を、次の手順に置き換えてください。                      |
| P.18           | 解答と解記                |                      | ②《レイアウト》タブを選択します                              |
|                |                      |                      |                                               |
| 別冊<br>₽18      | 第1回 模擬試験<br>解答と解説    | 実技科日<br>             | ❷の操作手順6)を、次の手順に置き換えてください。                     |
| 1.10           |                      |                      | ⑥《図》グループの《ファイルから》をクリックします。                    |
| 別冊             |                      |                      | ●の操作手順⑬を、次の手順に置き換えてください。                      |
| P.18           | 解答と解説                |                      |                                               |
|                |                      |                      | ⑬画像の〇(ハンドル)をドラッグして、サイズを調整します。                 |
| 別冊             | 第1回 模擬試験             | 実技科目                 | ●の操作手順⑩の下にある※を、次の内容に置き換えてくだ                   |
| P.19           | 解答と解説                |                      | さい。                                           |
|                |                      |                      | ※図形内にすべての文字が表示されていない場合は、図形                    |
|                |                      |                      | の〇(ハンドル)をドラッグして、サイズを調整しておきま                   |
| 別冊             |                      |                      | しよつ。                                          |
| P.19           | 解答と解説                |                      |                                               |
|                |                      |                      | ③《参照》をクリックします。                                |
|                |                      |                      | ④《PC》の《ドキュメント》をクリックします。                       |
| 別冊             | 第2回 模擬試験             | 実技科目                 | 「ポイント6」の2段落目を、次の内容に置き換えてください。                 |
| Ρ.Ζ3           | 月午日と月午記              |                      | <br>  図形の〇(ハンドル)をドラッグしてサイズを調整する方法も            |
|                |                      |                      | ありますが、前後の直線などほかの図形にも変更が必要にな                   |
|                |                      |                      | るため、ここでは図形内の余白の調整を行うとよいでしょう。                  |
| 別冊<br>₽ 23     | 第2回  模擬試験<br>  解答と解説 | 夫 夜 科 日              | ❷の操作手順3)を、次の手順に置き換えてください。                     |
| 1.20           | ·)⊤ ⊨i ⊆/]Tµ/0       |                      | ③《参照》をクリックします。                                |
| 別冊             | 第2回 模擬試験             |                      | 2の操作手順20を、次の手順に置き換えてください。                     |
| P.23           | 解答と解説                |                      |                                               |
|                |                      |                      | 26《レイアウト》タブを選択します。                            |

## ▼FOM出版

| 頁              | 章                 | 見出し  | 学習時の注意事項                                                                                                    |
|----------------|-------------------|------|----------------------------------------------------------------------------------------------------|
| 別冊             | 第2回 模擬試験          | 実技科目 | ⑦の操作手順⑧を、次の手順に置き換えてください。                                                                                                    |
| P.24           | 解答と解説             |      | ⑧《レイアウトとプロパティ》をクリックします。                                                                                                    |
| 別 <del>冊</del> | 第2回 模擬試験          | 実技科目 | ⑦の操作手順18を、次の手順に置き換えてください。                                                                                                    |
| P.25           | 解答と解説             |      | ⑧《レイアウトとプロパティ》をクリックします。                                                                                                    |
| 別冊             | 第2回 模擬試験          | 実技科目 | ●の操作手順③~④を、次の手順に置き換えてください。                                                                                                    |
| P.26           | 解答と解説             |      |                                                                                                    |
|                |                   |      | ③《参照》をクリックします。<br>④《PC》の《ドキュメント》をクリックします                                                                                                    |
| 別冊             | 第3回 模擬試験          |      | <ul> <li>● (10) (10) (11) (12) (12) (12) (12) (12) (12) (12</li></ul>                                                                                    |
| P.30           | 解答と解説             |      |                                                                                                    |
|                |                   |      | ⑧SmartArt グラフィックの右下の〇(ハンドル)をポイントし、1<br>ページ目に収まるようにドラッグします。                                                                                               |
| 別冊<br>P.30     | 第3回 模擬試験<br>解答と解説 | 実技科目 | ❺の操作手順⑬の下にある※を、次の内容に置き換えてください。                                                                                                    |
|                |                   |      | ※テキストボックス内にすべての文字が表示されていない場<br>合は、テキストボックスの〇(ハンドル)をドラッグして、サイ<br>ズを調整しておきましょう。                                                                            |
| 別冊             | 第3回 模擬試験          | 実技科目 | ❺の操作手順⑬を、次の手順に置き換えてください。                                                                                                    |
| P.30           | 解答と解説             |      | <sup>23</sup> テキストボックスの〇(ハンドル)をドラッグして、サイズを<br>調整します。                                                                                                    |
| 別冊             | 第3回 模擬試験          | 実技科目 | ❺の操作手順勁を、次の手順に置き換えてください。                                                                                                    |
| P.30           | 解答と解説             |      | ③テキストボックスの〇(ハンドル)をドラッグして、縦方向に<br>サイズを調整します。                                                                                                    |
| 別冊<br>P.31     | 第3回 模擬試験<br>解答と解説 | 実技科目 | ⑦の操作手順⑤の下にある※を、次の内容に置き換えてください。                                                                                                    |
|                |                   |      | ※図形内にすべての文字が表示されていない場合は、図形のO(ハンドル)をドラッグして、サイズを調整しておきましょう。                                                                                                |
| 別冊             | 第3回 模擬試験          | 実技科目 | ❻の操作手順⑮~⑯を、次の手順に置き換えてください。                                                                                                    |
| P.31           | 解答と解説             |      |                                                                                                    |
|                |                   |      | <ul> <li>(1) 考える」と入力します。</li> <li>※図形内にすべての文字が表示されていない場合は、図形の〇(ハンドル)をドラッグして、サイズを調整しておきましょう。</li> <li>(1) 図形の黄色の〇(ハンドル)をドラッグして、吹き出し口の位置を調整します。</li> </ul> |
| 別冊             | 第3回 模擬試験          | 実技科目 | ●の操作手順③~④を、次の手順に置き換えてください。                                                                                                    |
| P.32           | 解答と解説             |      |                                                                                                    |
|                |                   |      | <ul><li>③《参照》をクリックします。</li><li>④《PC》の《ドキュメント》をクリックします。</li></ul>                                                                                         |

以上